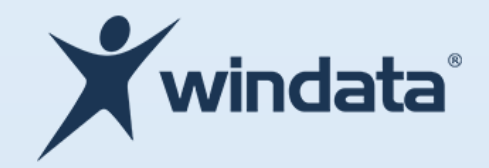

Gehen Sie mit uns in die digitale Zukunft des Zahlungsverkehrs

windata professional 9 – Installationsvoraussetzungen und Netzwerkfreigabe

# windata GmbH

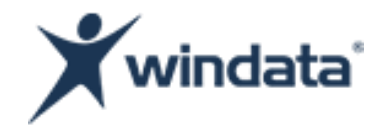

## 1. Allgemeine Voraussetzungen

| Installationsvariante | windata professional 9 mit | windata professional 9 ohne | SQL Server 2014             | SQL Server 2016 +    |
|-----------------------|----------------------------|-----------------------------|-----------------------------|----------------------|
|                       | SQL Server                 | SQL Server                  |                             |                      |
| Betriebssystem        | Windows Server 2008 SP1 +  | Windows Server 2008 R2 SP1+ | Windows Server 2008 R2 SP1+ | Windows Server 2012+ |
|                       | oder Windows 7 SP1 +       | oder Windows 7 SP1+         | oder Windows 7 SP1+         | oder Windows 8+      |
| .NET Framework        | <u>3.5 SP1</u> und 4.6.1 + | <u>3.5 SP1</u> und 4.6.1+   | 3.5 SP1 und 4.0+            | 4.6+                 |

#### Legende:

| <u>Unterstrichen</u> | Benötigt eine Internetverbindung während des Setups |
|----------------------|-----------------------------------------------------|
| Rot                  | Wird vom Installer nicht abgedeckt                  |
| +                    | Gleiche oder höhere Version                         |

**windata GmbH** Weißgerberweg 11 88239 Wangen im Allgäu

Telefon +49 7522 9770-0 Email info@windata.de Beauftragte für den Datenschutz:

PRW Consulting GmbH Marcel Erntges LL.B., MA stv. Beauftragte für den Datenschutz:

datenschutz@windata.de

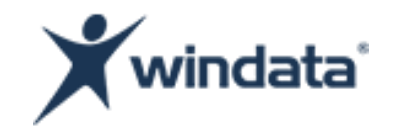

## 2. Installation

| windata professional | 9 mit SQL Server                                                                                                    |
|----------------------|----------------------------------------------------------------------------------------------------|
| Installer            | Vorgehen                                                                                                    |
| wd9_SQL_32.exe/      | Wählen Sie den Installer entsprechend des Betriebssystems (wd9_SQL_32.exe für x86 Systeme / wd9_SQL_64.exe für x64 Systeme) |
| wd9_SQL_64.exe       | und folgen Sie den Anweisungen des Installationsassistenten                                                                 |

| windata professional | 9 ohne SQL Server                                                                                                    |
|----------------------|----------------------------------------------------------------------------------------------------|
| Installer            | Vorgehen                                                                                                    |
| wd9_32.exe/          | Wählen Sie den Installer entsprechend des Betriebssystems (wd9_32.exe für x86 Systeme / wd9_64.exe für x64 Systeme) und folgen |
| wd9_64.exe           | Sie den Anweisungen des Installationsassistenten                                                                               |

**windata GmbH** Weißgerberweg 11 88239 Wangen im Allgäu

Telefon +49 7522 9770-0 Email info@windata.de Beauftragte für den Datenschutz:

PRW Consulting GmbH Marcel Erntges LL.B., MA stv. Beauftragte für den Datenschutz:

datenschutz@windata.de

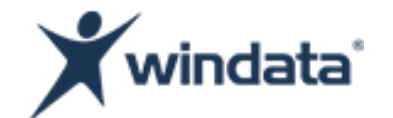

| Installer  | Vorgehen                                                                                                    |                         |                                                                                                    |                                                                                                    |                                                                                                    |
|------------|----------------------------------------------------------------------------------------------------|-------------------------|----------------------------------------------------------------------------------------------------|----------------------------------------------------------------------------------------------------|----------------------------------------------------------------------------------------------------|
| wd9sql.exe | Folgen Sie den Anweisungen<br>SQL-Server Installation benö<br>oder höher benötigt.                                                                  | n des Ins<br>vtigt. Hie | stallationsassistenten bis dieser die Setup-Datei für die<br>erbei wird die Setup-Datei für SQL-Server Version 2014                                              | windata 9 SQL Server Setup Wizard<br>Setupdatei                                                                                                    | ×                                                                                                    |
|            | Geben Sie die den Pfad zur<br>Dieser Installiert nun die S<br>benötigten Einstellungen.<br>Verfügen Sie nicht über eine<br>Sie bitte wie folgt vor: | Setup<br>SQL Ser        | Datei an und folgen Sie dem Installationsassistenten.<br>ver Instanz gemäß der von windata professional 9<br>-Datei für die gewünschte SQL-Server Version, gehen | Um eine windata Instanz zu konfigurierer<br>in der Version 2014 oder höher. Hierbeik<br>Pfad handeln, welcher die Setup-Dateien<br>Bitte wählen Sie im folgenden Feld die Ins<br>"Setup" oder ahnlich benannt.<br>Pfad zur MSSQL-Setupdatei<br>ACHTUNG: Sie führen ein xi<br>Sie daher die x64 Setup-Var<br>falschen Variante führt zu e | n, benötigen Sie ein MSSQL-Installationsmedium<br>am es sich um einen Datenträger oder einen<br>enthält.<br>stallationsdatei von MSSQL. Diese ist häufig mit<br>ustallationsdatei von MSSQL. Diese ist häufig mit<br>duswählen<br>54 (64-bit) Windows-System aus. Wählen<br>inante von MSSQL. Die Auswahl einer<br>iner fehlerhaften Installation! |
|            | Laden Sie den Installer für di                                                                                                    | ie gewu                 | inscrite Microsoft SQL Server Version herunter:                                                                                                    |                                                                                                    | < <u>Z</u> urudk <u>W</u> eiter > Abbrechen                                                                                                    |
|            | SQL Server 2014 Express                                                                                                    | x64                     | https://download.microsoft.com/download/2/A/5/2<br>47D8-9823-E91BB0121F94/SQLEXPR x64 ENU.exe<br>https://download.microsoft.com/download/2/A/5/2                 | A5260C3-4143-                                                                                                    |                                                                                                    |
|            |                                                                                                    | 700                     | 47D8-9823-E91BB0121F94/SQLEXPR_x86_ENU.exe                                                                                                    | AJ200C3-4143-                                                                                                    |                                                                                                    |
|            | SQL Server 2016 Express                                                                                                    | x64                     | https://download.microsoft.com/download/3/7/6/3<br>4F31-8849-260BD37924E4/SQLServer2016-SSEI-Expr                                                                | 767D272-76A1-<br>.exe                                                                                                    | -                                                                                                    |
|            | SQL Server 2017 Express                                                                                                    | x64                     | https://go.microsoft.com/fwlink/?linkid=853017                                                                                                    |                                                                                                    |                                                                                                    |

Telefon +49 7522 9770-0

Telefon +49 7522 9770-0 Email info@windata.de Beauftragte für den Datenschutz:

PRW Consulting GmbH Marcel Erntges LL.B., MA stv. Beauftragte für den Datenschutz:

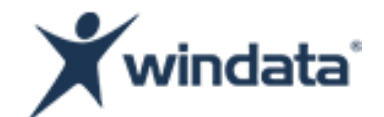

| SQL Server 2014                                                                                                    | SQL Server 2016+                                                                                                    |
|----------------------------------------------------------------------------------------------------|----------------------------------------------------------------------------------------------------|
| Bei der Heruntergeladenen Datei handelt es sich um ein<br>selbst entpackendes Archiv. Mit einem Doppelklick auf die<br>.exe-Datei beginnt die Extraktion des Archives in das<br>gewünscht Verzeichnis<br>Choose Directory For Extracted Files<br>Choose Directory For Extracted Files<br>:\Users\Users\UserName\Downloads\SQLEXPR_x64_ENU\<br>Ok Cance Browse<br>Unter den entpackten Dateien befindet sich die benötigte<br>Setup-Datei. | <text><text><text><text><text><text><text><text><text><text><text></text></text></text></text></text></text></text></text></text></text></text> |

Telefon +49 7522 9770-0 Email info@windata.de

www.windata.de www.windata.de/impressum Beauftragte für den Datenschutz:

PRW Consulting GmbH Marcel Erntges LL.B., MA stv. Beauftragte für den Datenschutz:

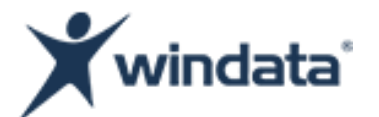

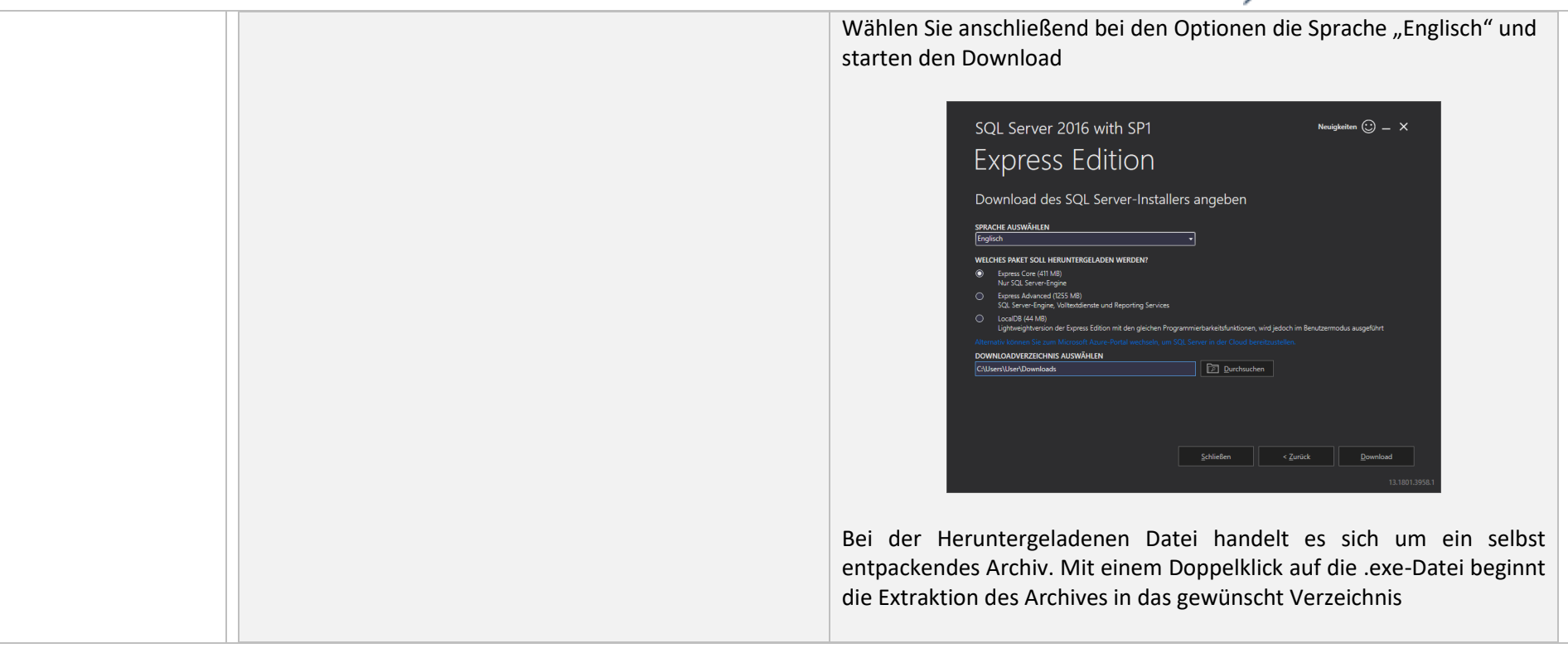

Telefon +49 7522 9770-0

Email info@windata.de

www.windata.de www.windata.de/impressum Beauftragte für den Datenschutz:

PRW Consulting GmbH Marcel Erntges LL.B., MA stv. Beauftragte für den Datenschutz:

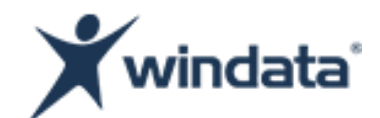

| Choose Directory For Extracted Files X                                                                                           |
|----------------------------------------------------------------------------------------------------|
| Choose Directory For Extracted Files           C:\Users\UserName\Downloads\SQLEXPR_x64_ENU\           Ok         Cancel   Browse |
| Unter den entpackten Dateien befindet sich die benötigte Setup-Datei                                                             |

Telefon +49 7522 9770-0 Email info@windata.de

www.windata.de

Beauftragte für den Datenschutz:

PRW Consulting GmbH Marcel Erntges LL.B., MA stv. Beauftragte für den Datenschutz:

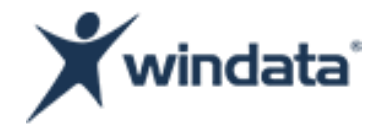

### 3. Netzwerkfreigabe des SQL Servers

Für die Konfiguration von SQL Server Instanzen wird der **SQL Server Configuration Manager** benötigt. Nach erfolgter SQL Server Installation ist der SQL Server Configuration Manager unter folgenden Pfaden Verfügbar<sup>1</sup>:

| SQL Server 2017        | C:\Windows\SysWOW64\SQLServerManager14.msc |
|------------------------|--------------------------------------------|
| SQL Server 2016        | C:\Windows\SysWOW64\SQLServerManager13.msc |
| SQL Server 2014 (12.x) | C:\Windows\SysWOW64\SQLServerManager12.msc |

Sofern auf dem System eine windata professional 9 Installation vorhanden ist, kann der SQL Server Configuration Manager auch über die Anmeldemaske von windata professional 9 geöffnet werden über Hilfe -> SQL Server Configuration Manager

| Hilfe                      |                                  |    |
|----------------------------|----------------------------------|----|
|                            | Fernwartung<br>Weitere Viewer    | F2 |
| $\boldsymbol{\mathcal{C}}$ | SQL Server Configuration Manager |    |

windata GmbH Weißgerberweg 11 88239 Wangen im Allgäu

Telefon +49 7522 9770-0 Email info@windata.de Beauftragte für den Datenschutz:

PRW Consulting GmbH Marcel Erntges LL.B., MA stv. Beauftragte für den Datenschutz:

datenschutz@windata.de

<sup>&</sup>lt;sup>1</sup> Der Laufwerksbuchstabe "C:\" kann abweichen und entspricht dem Laufwerk, auf welchem das Windows Betriebssystem installiert ist.

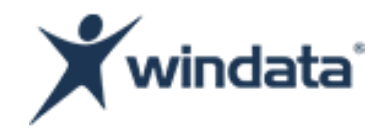

| Voraussetzung                                            | Erläuterung                                                                                                    |                                                                                  |                                                         |                                                                 |                                                                       |
|----------------------------------------------------------|----------------------------------------------------------------------------------------------------|----------------------------------------------------------------------------------|---------------------------------------------------------|-----------------------------------------------------------------|-----------------------------------------------------------------------|
| 1.Die SQL Server Instanz                                 | Die SQL Server Instanz "WINDATA" mus                                                                                                    | s ausgeführt werden. De                                                          | er Startmodus                                           | sollte auf "Auto                                                | matisch" festgelegt sein                                              |
| ist gestartet                                            | Sollte die Instanz den Status "Beendet"<br>(WINDATA)" gestartet werden.                                                                                                    | haben, so kann diese üb                                                          | er das Kontext                                          | menü (Rechtskli                                                 | ck) von "SQL Server                                                   |
|                                                          | 🔚 Sql Server Configuration Manager                                                                                                    |                                                                                  |                                                         |                                                                 | – 🗆 🗙                                                                 |
|                                                          | <u>D</u> atei Ak <u>t</u> ion <u>A</u> nsicht <u>?</u>                                                                                                    |                                                                                  |                                                         |                                                                 |                                                                       |
|                                                          | 🗢 🔿 🖄 🙆 🗟                                                                                                    |                                                                                  |                                                         |                                                                 |                                                                       |
|                                                          | SQL Server-Konfigurations-Manager (Lokal)         ■ SQL Server-Dienste         ■ SQL Server-Netzwerkkonfiguration (32 Bit)         > ● SQL Native Client 11.0-Konfiguration (32-Bit)         > ● SQL Server-Netzwerkkonfiguration         > ● SQL Server-Netzwerkkonfiguration         > ● SQL Native Client 11.0-Konfiguration | Name<br>SQL Server (WINDATA)<br>SQL Server-Agent (WINDATA)<br>SQL Server-Browser | Status<br>Wird ausgeführt<br>Beendet<br>Wird ausgeführt | Startmodus<br>Automatisch<br>Andere (Boot, Syste<br>Automatisch | Anmelden als<br>NT AUTHORITY\NE<br>NT AUTHORITY\NE<br>NT AUTHORITY\LO |
|                                                          |                                                                                                    | <                                                                                |                                                         |                                                                 | >                                                                     |
|                                                          | l las sinse 7. spiff über des Notersenberg                                                                                                    |                                                                                  | : -1: -1                                                | für die COL Com                                                 |                                                                       |
| 2. Das ICP/IP-Protokoll<br>für die Instanz ist aktiviert | TCP/IP Protokoll <b>aktiviert</b> ("Enabled") se<br>Server Instanz "WINDATA" erforderlich                                                                                                    | aen SQL Server zu ermo<br>ein. Nach der Aktivierung<br>(Kontextmenü -> Neu sto   | oglichen, muss<br>g des Protokoll<br>arten)             | fur die SQL Serv<br>s ist ein Neustar                           | er Instanz "WINDATA" d<br>t des Dienstes für die SQ                   |

Telefon +49 7522 9770-0 Email info@windata.de Beauftragte für den Datenschutz:

PRW Consulting GmbH Marcel Erntges LL.B., MA stv. Beauftragte für den Datenschutz:

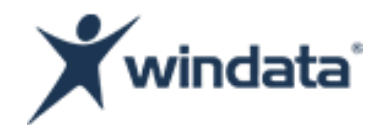

| Sql Server Configuration Manager         Datei       Aktion         Ansicht       ?         Image: Image: |                                               | - 0                                             | × |
|----------------------------------------------------------------------------------------------------|-----------------------------------------------|-------------------------------------------------|---|
| <ul> <li>SQL Server-Konfigurations-Manager (Lokal)</li> <li>SQL Server-Dienste</li> <li>SQL Server-Netzwerkkonfiguration (32 Bit)</li> <li>SQL Native Client 11.0-Konfiguration (32-Bit)</li> <li>SQL Server-Netzwerkkonfiguration</li> <li>Protokolle für 'MSSQLSERVER'</li> <li>Protokolle für 'WINDATA'</li> <li>SQL Native Client 11.0-Konfiguration</li> </ul>                                                                                                    | Protokollname<br>Shared Memory<br>Named Pipes | Status<br>Aktiviert<br>Deaktiviert<br>Aktiviert |   |
|                                                                                                    |                                               |                                                 | _ |

Der TCP/IP Port der Instanz muss in der Firewall freigegeben sein Die SQL Server Instanz "WINDATA" bekommt (sofern das TCP/IP-Protokoll aktiviert ist) einen **Port zugewiesen**. Dieser muss in ggf. im Einsatz befindlichen Firewalls freigegeben werden (eingehende Regel). Der zugewiesene Port kann im SQL Server Configuration Manager eingesehen werden unter:

SQL Server – Netzwerkkonfiguration  $\rightarrow$  Protokolle für "WINDATA"  $\rightarrow$  TCP/IP (Doppelklick)  $\rightarrow$  IP-Adressen

windata GmbH Weißgerberweg 11 88239 Wangen im Allgäu

Telefon +49 7522 9770-0 Email info@windata.de Beauftragte für den Datenschutz:

PRW Consulting GmbH Marcel Erntges LL.B., MA stv. Beauftragte für den Datenschutz:

datenschutz@windata.de

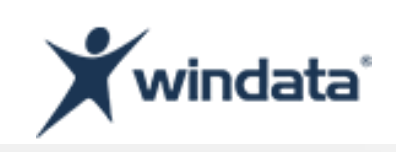

| <ul> <li>SQL Server-Konfigurations-Manager (Lokal)</li> <li>SQL Server-Dienste</li> <li>SQL Server-Netzwerkkonfiguration (32 Bit)</li> <li>QL Native Client 11.0-Konfiguration (32-Bit)</li> </ul> | Protokollname     Status       Shared Memory     Aktiviert       Named Pipes     Deaktiviert                                                                                                    | t                                                                               |           |  |
|----------------------------------------------------------------------------------------------------|----------------------------------------------------------------------------------------------------|---------------------------------------------------------------------------------|-----------|--|
| <ul> <li>SQL Server-Netzwerkkonfiguration</li> <li>Protokolle für 'MSSQLSERVER'</li> <li>Protokolle für 'WINDATA'</li> <li>SQL Native Client 11.0-Konfiguration</li> </ul>                         | Eigenschaften von TCP/IP                                                                                                    | _                                                                               | ? ×       |  |
|                                                                                                    | IP-Adresse         TCP-Port         IP7         Aktiv         Aktiviert         Dynamische TCP-Ports         IP-Adresse         TCP-Port         IP8         Aktiv         Aktiviert         Dynamische TCP-Ports         IP-Adresse         TCP-Port         IPAII         Dynamische TCP-Ports         TCP-Port | 10.10.10.235<br>Ja<br>Nein<br>0<br>::1<br>Ja<br>Nein<br>0<br>127.0.0.1<br>53059 |           |  |
|                                                                                                    | Aktiv<br>Gibt an, ob die ausgewählte I<br>OK                                                                                                    | P-Adresse aktiv ist.<br>Abbrechen Übernehm                                      | nen Hilfe |  |

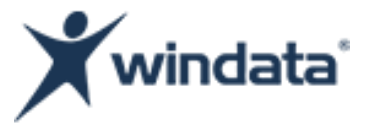

(Optional) SQL Server-Browser aktivieren

Das Aktivieren des SQL Server-Browser Dienstes erleichtert das Herstellen der Verbindung zur SQL Server Instanz "WINDATA" für Arbeitsplatzinstallationen. Der SQL Server-Browser ermöglicht es, dass die auf dem System befindlichen SQL Server Instanzen im Netzwerk (und damit auch von windata professional 9) gefunden werden können. Voraussetzung hierfür ist, dass der Dienst "SQL Server-Browser" ausgeführt wird (siehe Darstellung von Voraussetzung 1 "Die SQL Server Instanz ist gestartet"). Zudem müssen ggf. im Einsatz befindliche Firewalls eine eingehende Regel für den SQL Server-Browser Dienst besitzen. Dieser verwendet den UDP Port 1434.

> windata GmbH Weißgerberweg 11 88239 Wangen im Allgäu

Telefon +49 7522 9770-0 Email info@windata.de

Beauftragte für den Datenschutz:

PRW Consulting GmbH Marcel Erntges LL.B., MA sty. Beauftragte für den Datenschutz:

datenschutz@windata.de